# Rhode Island SBMP

Completing the On-Line Time Study

**Presented to:** 

Rhode Island Time Study Participants **Presented by:** 

Susan Dadah, MS Client Services Coordinator

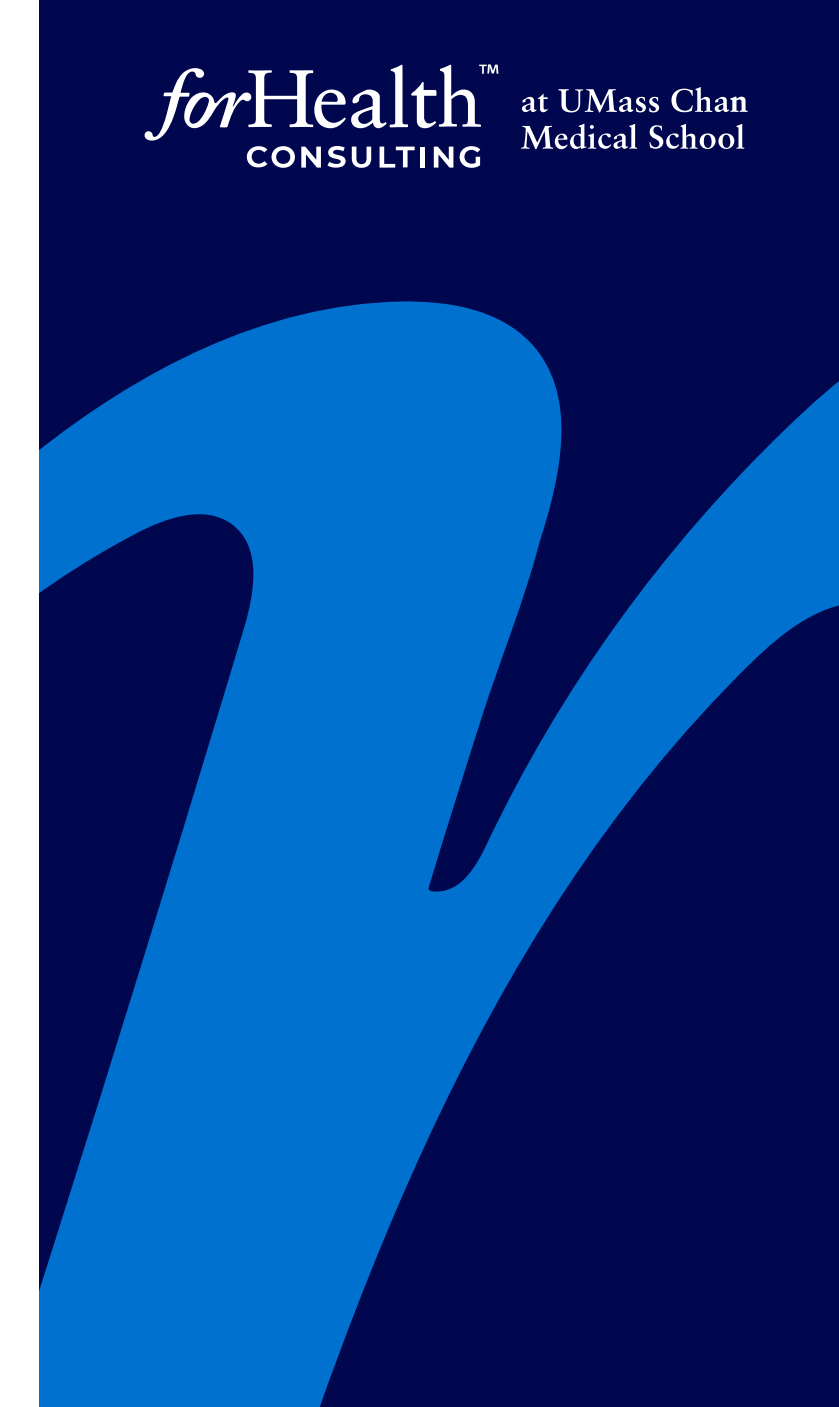

# Completing the Online Time Study Email

- 1. Friday before your Time Study (TS) you will receive an email from MedicaidInSchools@umassmed.edu.
- 2. Click the link to site, OR launch browser and go to <u>www.chcf.net</u>. Click School-Based Claiming.
- 3. Enter User ID and password. If you do not recall your password, click 'Reset/Forgot Password?' then enter your User ID and email used for the TS to generate a new temporary password.
- 4. If your password has expired, the system will prompt you for a new one.
- 5. Call 1-844-247-1411 for help or questions.

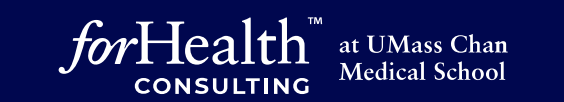

## This is the Online Time Study Screen

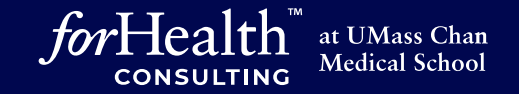

| Center for<br>Health Care<br>Financing           | SCHOOL-BASED MED                                                                                                    |                                                                                                    | My Profile   Home   Logoff |                                                                               |        |                |                        |                              |                         |  |  |
|--------------------------------------------------|----------------------------------------------------------------------------------------------------|----------------------------------------------------------------------------------------------------|----------------------------|-------------------------------------------------------------------------------|--------|----------------|------------------------|------------------------------|-------------------------|--|--|
| A Commonwealth Medicine<br>Center of Distinction | TS Data Submission                                                                                                    | -                                                                                                    | -                          | -                                                                             | -      | State: RI Scho | ol District: A A A Sch | ool District <u>Quarter:</u> | Third <u>Year:</u> 2023 |  |  |
| Study<br>ts<br>training                          | Last Name<br>Job Position Code<br>Job Description                                                                                                    | : Handy<br>:<br>: Occupational Th                                                                            | erapist                    | First Name : Tinna<br>Job Type : Employee<br>Submission Deadline : 03/03/2023 |        |                |                        |                              |                         |  |  |
|                                                  | Date<br>02/20/2023                                                                                                    | 1st hr                                                                                                    | 2nd hr                     | 3rd hr                                                                        | 4th hr | 5th hr         | 6th hr                 | 7th hr                       | 8th hr                  |  |  |
|                                                  | 1ANon-Medicaid Outreach1BMedicaid Outreach2AFacilitating application for r2BFacilitating Medicaid eligibil3School related and education4Direct Medical Service5ATransportation for non-Medicaid5BTransportation for Medicaid6ANon-Medicaid translation6BTranslation related to Medicaid | non-Medicaid progr<br>hty determination<br>onal activities<br>licaid services<br>l services<br>caid services | ams .                      |                                                                               |        |                |                        |                              |                         |  |  |

### There are three ways to enter information.

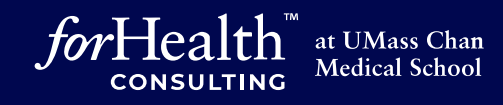

| Inancing<br>Commonwealth Medicine<br>Inter of Distinction |                                                                                                    | State: RI School District: A A A School District Quarter: Third Y                                                                     | <b>/ear:</b> 2023 |
|-----------------------------------------------------------|----------------------------------------------------------------------------------------------------|----------------------------------------------------------------------------------------------------|-------------------|
| trative<br>g                                              | TS Data Submission                                                                                                    |                                                                                                    |                   |
| ybı                                                       | Last Name : Handy                                                                                                    | First Name : Tinna                                                                                                    |                   |
|                                                           | Job Position Code :                                                                                                    | Job Type : Employee                                                                                                    |                   |
| raining                                                   | Job Description : Occupational Therap                                                                                                    | ist Submission Deadline : 03/03/2023                                                                                                  |                   |
|                                                           | Date         1st hr           02/20/2023         ~           ~         ~           ~         ~           ~         ~           ~         ~                                                                                                    | To enter your Activity Code, you may:1. Type in the field.2. Choose from the pulldown menu.3. Click on the activity code in the list. | th hr             |
|                                                           | 1ANon-Medicaid Outreach1BMedicaid Outreach2AFacilitating application for non-Medicaid programs2BFacilitating Medicaid eligibility determination3School related and educational activities4Direct Medical Service5ATransportation for non-Medicaid services5BTransportation for Medicaid services6ANon-Medicaid translation6BTranslation related to Medicaid services | To read an explanation of the Activity<br>Codes, click on the link for the code name.                                                 |                   |

# To select the Activity Code:

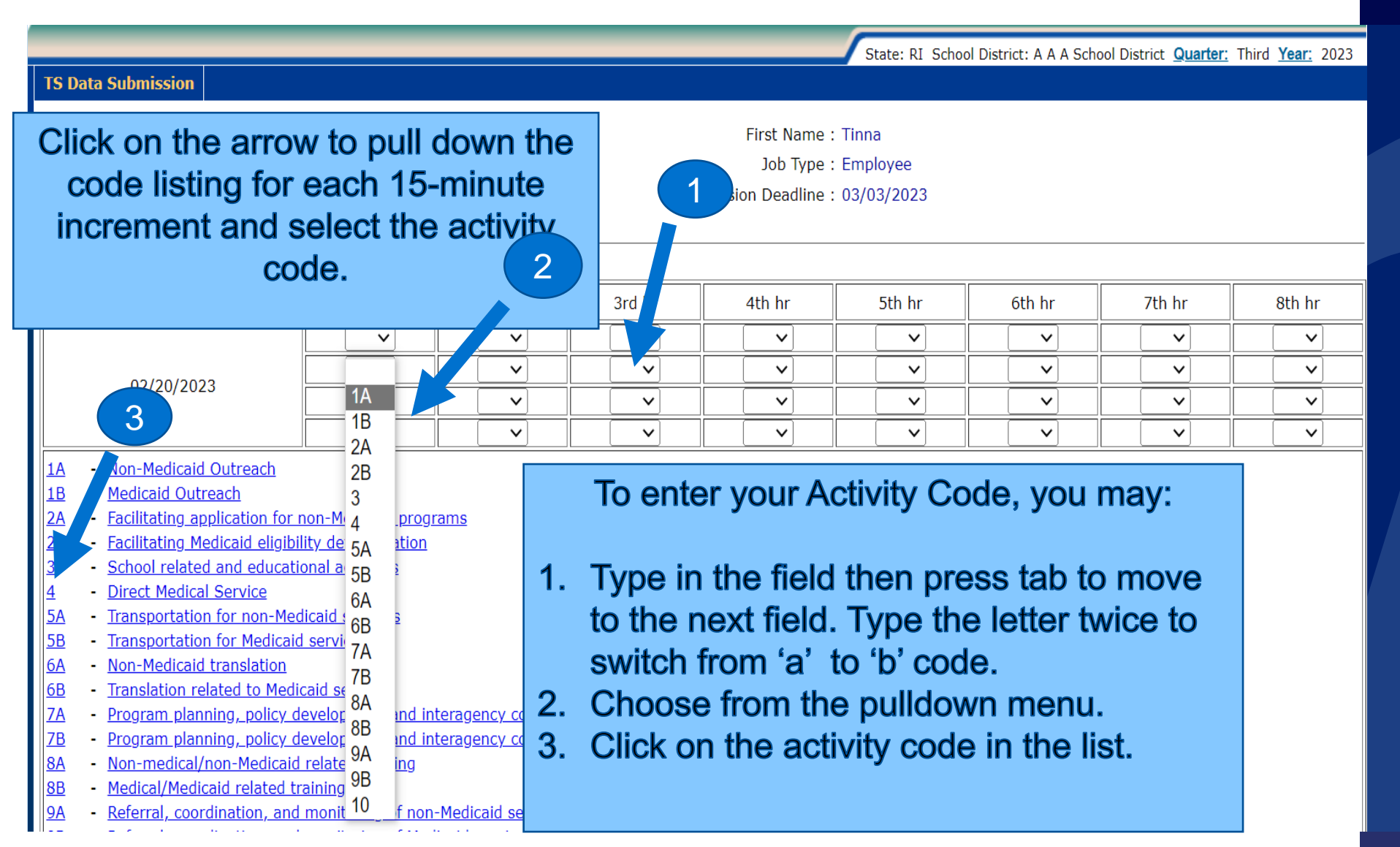

© 2023. The consulting and operations division of UMass Chan Medical School. Confidential

forHea

at UMass Chan Medical School

# To activate other days in the Time Study

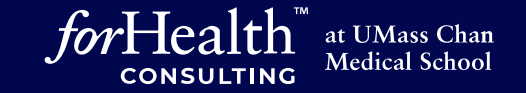

| Date                                                                                                    | 1st hr                                                                                                    | 2nd hr                                      | 3rd hr                                           | 4th hr                                                | 5th hr                                   | 6th hr                | 7th hr     | 8th hr   |   |
|----------------------------------------------------------------------------------------------------|----------------------------------------------------------------------------------------------------|---------------------------------------------|--------------------------------------------------|-------------------------------------------------------|------------------------------------------|-----------------------|------------|----------|---|
|                                                                                                    | 1A 🗸                                                                                                    | 4 ~                                         | 9B 🗸                                             | 10 ~                                                  | 5A ~                                     | 2A ~                  |            |          | 1 |
|                                                                                                    | 1A ~                                                                                                    | 4 ~                                         | 9B ~                                             | 10 ~                                                  | 5A ~                                     | 2A ~                  |            |          | 4 |
| 02/20/2023                                                                                                    | 4 ~                                                                                                    | 4 ~                                         | 9B 🗸                                             | 10 ~                                                  | 5B 🗸                                     | 2A ~                  |            |          |   |
|                                                                                                    | 4 ~                                                                                                    | 9B ~                                        | 9B 🗸                                             | 10 ~                                                  | 5B 🗸                                     | 2A ~                  |            |          |   |
| 1ANon-Medicaid Outreach1BMedicaid Outreach2AFacilitating application for2BFacilitating Medicaid eligib3School related and educat4Direct Medical Service5ATransportation for non-Me5BTransportation for Medicaid6ANon-Medicaid translation6BTranslation related to Med7AProgram planning, policy of7BProgram planning, policy of8ANon-medical/non-Medicaid8BMedical/Medicaid related t9AReferral, coordination, and9BReferral, coordination, and10General administration | non-Medicaid prog<br>lity determination<br>onal activities<br>dicaid services<br>diservices<br>diservices<br>caid services<br>caid services<br>caid services<br>diservices<br>diservices<br>diservices<br>caid services<br>caid services<br>caid services<br>diservices<br>diservices<br>diservices<br>caid services<br>diservices<br>diservice | rams<br>complete<br>you may (<br>tes to act | other da<br>click on a<br>ivate the<br>to see fu | ays in you<br>any of the<br>em. You wi<br>iture dates | r Time S<br>underlin<br>ill not be<br>s. | Study,<br>ied<br>able |            |          |   |
| <u>Click here for time study data er</u>                                                                                                    | <u>A instructions</u>                                                                                                    |                                             |                                                  |                                                       |                                          |                       |            |          | ž |
|                                                                                                    |                                                                                                    |                                             |                                                  |                                                       | ]                                        |                       |            |          | - |
| <u>02/21/2023</u>                                                                                                    |                                                                                                    |                                             |                                                  |                                                       |                                          |                       |            |          |   |
|                                                                                                    |                                                                                                    |                                             |                                                  |                                                       |                                          |                       |            |          | Ę |
|                                                                                                    |                                                                                                    |                                             |                                                  |                                                       |                                          | <u> </u>              | <u>][]</u> | <u> </u> | - |
|                                                                                                    |                                                                                                    |                                             |                                                  |                                                       |                                          |                       |            |          |   |
|                                                                                                    |                                                                                                    |                                             |                                                  |                                                       |                                          |                       | ]]         |          | ] |
| 02/22/2023                                                                                                    |                                                                                                    |                                             |                                                  |                                                       |                                          |                       |            |          | ] |

# To complete other days in the Time Study

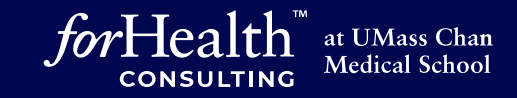

State: RI School District: A A A School District Quarter: Third Year: 2023

#### TS Data Submission

Last Name : Handy Job Position Code : Job Description : Occupational Therapist First Name : Tinna

Job Type : Employee

These boxes are now active and ready for

activity code input.

Submission Deadline : 03/03/2023

| Date       | 1st hr   | 2nd hr   | 3rd hr   | 4th hr   | 5th hr   | 6th hr   | 7th hr | 8th hr |
|------------|----------|----------|----------|----------|----------|----------|--------|--------|
| 02/20/2023 | 1A       | 4        | 9B       | 10       | 5A       | 2A       |        |        |
|            | 1A       | 4        | 9B       | 10       | 5A       | 2A       |        |        |
|            | 4        | 4        | 9B       | 10       | 5B       | 2A       |        |        |
|            | 4        | 9B       | 9B       | 10       | 5B       | 2A       |        |        |
|            |          |          |          |          |          |          |        |        |
|            | <b>v</b> | <b>~</b> | <b>v</b> | <b>v</b> | <b>~</b> | <b>v</b> | ✓      | ✓      |
| 02/21/2023 | <b>v</b> | <b>~</b> | <b>v</b> | <b>~</b> | <b>~</b> | <b>v</b> | ✓      | ✓      |
|            | <b>v</b> | <b>~</b> | <b>v</b> | <b>v</b> | <b>~</b> | <b>v</b> | ✓      | ✓      |
|            |          | <b>~</b> | <b>v</b> | <b>v</b> | <b>~</b> | <b>v</b> | ✓      | ✓      |

A - Non-Medicaid Outreach

- <u>1B</u> <u>Medicaid Outreach</u>
- 2A Facilitating application for non-Medicaid progra
- <u>2B</u> Facilitating Medicaid eligibility determination
- <u>School related and educational activities</u>
- Direct Medical Service
- 5A Transportation for non-Medicaid services
- 5B Transportation for Medicaid services
- 6A Non-Medicaid translation
- <u>6B</u> <u>Translation related to Medicaid services</u>

74 Dragrom planning policy development and interparaty coordination related to non-modical convices

# Save your work

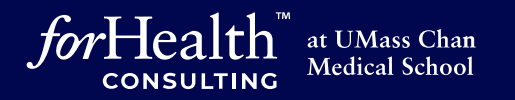

|                                         | 3 🗸                         | 4 🗸         | 9B 🗸        | 8B 🗸        | 2A 🗸        | ~         | ~   | ✓        |
|-----------------------------------------|-----------------------------|-------------|-------------|-------------|-------------|-----------|-----|----------|
| 02/24/2023                              | 3 🗸                         | 4 ~         | 9B 🗸        | 8B 🗸        | 2A ~        |           | · · | · ·      |
|                                         | 4 ~                         | 9B 🗸        | 7A 🗸        | 1B 🗸        | 2A ~        | <b>v</b>  |     | <b>~</b> |
|                                         | 4 ~                         | 9B ~        | 7B ~        | 1B 🗸        | 2A ~        | · ·       |     |          |
| 1A - Non-Medicaid Outread               | ch                          |             |             | ·····       |             |           |     |          |
| 1B - Medicaid Outreach _                | <u></u>                     |             |             |             |             |           |     |          |
| 2A - Facilitating applicatio            | Domon                       | abor to a   |             | work pori   |             | oing the  |     |          |
| 2B - Facilitating Medicaid              | Remen                       | ider to sa  | ave your    | work pen    | oulcally, u | sing the  |     |          |
| 3 - School related and e                | SUBMIT bu                   | utton at th | ne bottom   | of the fo   | rm. If you  | do not s  | ave |          |
| 4 - Direct Medical Servic               |                             | rk the ee   |             | ha alaara   | d after a r | ariad ar  |     |          |
| 5A - Transportation for nd              | your wo                     | rk, the so  | sreen will  | be cleare   | aner a p    | benou or  | 1   |          |
| 5B - Transportation for Me              |                             |             | inac        | ctivity.    |             |           |     |          |
| 6A - Non-Medicaid transla               |                             |             |             | ,           |             |           |     |          |
| 6B - Translation related to             |                             |             |             |             |             |           |     |          |
| 7A - Program planning, p                | Your Tim                    | e Study o   | data will N | NOT be s    | ent to UM   | ass Cha   | n   |          |
| 7B - Program planning, p                |                             | alialethia  | button V    |             |             |           |     |          |
| 8A - Non-medical/non-Me                 | when you                    | CIICK THIS  | button. Y   | our entry   | will be sa  | ved for y | ou  |          |
| 8B - Medical/Medicaid rela              | to complet                  | te when v   | ou are re   | eadv. as lo | ond as vol  | are wit   | hin |          |
| 9A - Referral, coordination             | to compro-                  | ر           |             |             |             |           |     |          |
| 9B - Referral, coordination             |                             | the         | e submise   | sion dead   | line.       |           |     |          |
| <u>10</u> - <u>General administrati</u> |                             |             |             |             |             |           |     |          |
|                                         |                             |             |             |             |             |           |     |          |
| Click here for time study dat           | <u>a entry instructions</u> |             |             |             |             |           |     |          |
| Time Study Completed                    |                             |             |             |             |             |           |     |          |
|                                         |                             |             |             |             |             |           |     |          |
|                                         |                             |             |             |             |             |           |     |          |
|                                         |                             |             | Submit      | Reset       |             |           |     |          |

# Complete your Time Study

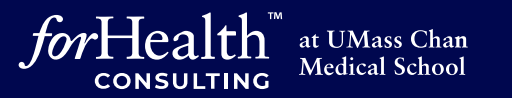

|                                          | 3 ~                 | 4 ~        | 9B 🗸           | 8B ~       | 2A 🗸        | ~          | <b>v</b> |  |
|------------------------------------------|---------------------|------------|----------------|------------|-------------|------------|----------|--|
| 02/24/2023                               | 3 ~                 | 4 ~        | 9B ~           | 8B ~       | 2A ~        |            |          |  |
| 02,21,2020                               | 4 ~                 | 9B ~       | 7A 🗸           | 1B 🗸       | 2A ~        |            |          |  |
|                                          | 4 ~                 | 9B ~       | 7B 🗸           | 1B 🗸       | 2A ~        |            |          |  |
| 1A - Non-Medicaid Outreach               |                     |            |                |            |             |            |          |  |
| 1B - Medicaid Outreach                   |                     |            |                |            |             |            |          |  |
| 2A - Facilitating application for        | non-Medicaid prog   | ams        |                |            |             |            |          |  |
| 2B - Facilitating Medicaid eligibi       | ility determination |            |                |            |             |            |          |  |
| 3 - School related and educati           | ional activities    |            |                |            |             |            |          |  |
| 4 - Direct Medical Service               |                     |            |                |            |             |            |          |  |
| 5A - Transportation for non-Med          | dicaid services     |            |                |            |             |            |          |  |
| 5B - Transportation for Medicai          | d services          |            |                |            |             |            |          |  |
| 6A - Non-Medicaid transla                |                     | . <b>b</b> | a a la fa al a | <b>T</b> : | Otrada da   |            | - 1 -    |  |
| 6B - Translation related to              | vnen you            | i nave col | mpietea y      | your time  | e Study to  | or the wee | эк,      |  |
| 7A - Program planning, p                 | lick the T          | IMF STU    | DY COM         | PI FTFD    | box You     | will rece  | ive      |  |
| 7B - Program planning, p                 |                     |            |                |            |             |            |          |  |
| 8A - Non-medical/non-Me                  | messag              | es asking  | i you to v     | erify that | your infoi  | rmation is | S        |  |
| 8B - Medical/Medicaid rel                | -                   | -          |                | roct       | -           |            |          |  |
| <u>9A</u> - <u>Referral, coordinated</u> |                     |            | COI            | 1601.      |             |            |          |  |
| <u>9B</u> - <u>Referral, co anatio</u>   |                     |            |                |            |             |            |          |  |
| <u>10</u> - <u>Gener administratio</u>   | Vour Time           | s Study is | not com        | nlotod un  | til vou cli | ck the he  |          |  |
|                                          |                     | - Study Is |                | pieteu ul  |             |            | · ·      |  |
| Cite For time study da                   |                     |            |                |            |             |            |          |  |
| Time Study Completed                     |                     |            |                |            |             |            |          |  |
|                                          |                     |            |                |            |             |            |          |  |
|                                          |                     |            |                |            |             |            |          |  |

Submit

Reset

# Verification messages may appear

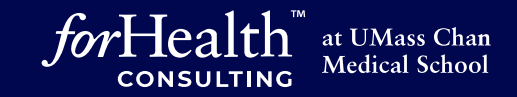

| 02/23/2023                                                                                                    | Are you sure                                      | <b>net says</b><br>e the Time Study is | Complete?            | OK Can                                                                                      | ) ~<br>) ~<br>) ~<br>) ~                                            | 10 ×       10 ×       10 ×       10 ×       10 × |   |  |  |  |  |
|----------------------------------------------------------------------------------------------------|---------------------------------------------------|----------------------------------------|----------------------|---------------------------------------------------------------------------------------------|---------------------------------------------------------------------|--------------------------------------------------|---|--|--|--|--|
| <u>1B</u> - <u>Medicaid Outreach</u><br>2A - Facilitating application for                                                                                                    | pon-Medicaid prog                                 | rams                                   |                      |                                                                                             |                                                                     |                                                  |   |  |  |  |  |
| 2B - Facilitating Medicaid eligib                                                                                                    | ility determination                               |                                        |                      |                                                                                             |                                                                     |                                                  |   |  |  |  |  |
| 3 - School related and educational activities                                                                                                    |                                                   |                                        |                      |                                                                                             |                                                                     |                                                  |   |  |  |  |  |
| 4 - Direct Medical Service                                                                                                    |                                                   |                                        |                      |                                                                                             |                                                                     |                                                  |   |  |  |  |  |
| 5A - Transportation for                                                                                                    | a first ma                                        |                                        |                      |                                                                                             |                                                                     |                                                  |   |  |  |  |  |
| 5B - Transportation for                                                                                                    | e iirst mes                                       | ssage ask                              | is il you a          | re sure y                                                                                   | ou are in                                                           | lisnea wiu                                       | 1 |  |  |  |  |
| 6A - Non-Medicaid tran                                                                                                    |                                                   | ,                                      | Jour Time            | Study                                                                                       |                                                                     |                                                  |   |  |  |  |  |
| 7A - Program planning.                                                                                                    |                                                   | 2                                      |                      | Olday.                                                                                      |                                                                     |                                                  |   |  |  |  |  |
| <u>7B</u> - <u>Program planning</u>                                                                                                    |                                                   |                                        |                      |                                                                                             |                                                                     |                                                  |   |  |  |  |  |
| 8A - Non-medical/non-                                                                                                    | If you are                                        |                                        | had ahaa             |                                                                                             | al ta ratu                                                          | m to the                                         |   |  |  |  |  |
| 8B - Modical/Modicaid r                                                                                                    | II vou are                                        | NOT IIMS                               | nea, cnoc            | se Canc                                                                                     | ei lo relu                                                          | m lo lne                                         |   |  |  |  |  |
|                                                                                                    |                                                   |                                        | *                    |                                                                                             |                                                                     |                                                  |   |  |  |  |  |
| <u>9A</u> - <u>Referral, coordinat</u>                                                                                                    | ime Study                                         | / If you ar                            | e ready to           | o comple                                                                                    | te the Tin                                                          | ne Study                                         |   |  |  |  |  |
| 9A - <u>Referral, coordinat</u><br>9B - <u>Referral, coordinat</u>                                                                                                    | ime Study                                         | /. If you ar                           | e ready to           | o comple                                                                                    | te the Tin                                                          | ne Study,                                        |   |  |  |  |  |
| 9A     - Referral, coordinat       9B     - Referral, coordinat       10     - General administra                                                                                                    | ime Study                                         | /. If you ar                           | e ready to<br>choose | o comple <sup>:</sup><br>OK.                                                                | te the Tin                                                          | ne Study,                                        |   |  |  |  |  |
| 9A       - Referral, coordinat         9B       - Referral, coordinat         10       - General administra         Click here for time study.                                                                                              | ime Study                                         | /. If you ar                           | e ready to<br>choose | o comple<br>OK.                                                                             | te the Tin                                                          | ne Study,                                        |   |  |  |  |  |
| 9A       - Referral, coordinat         9B       - Referral, coordinat         10       - General administra         Click here for time study                                                                                               | ime Study                                         | /. If you ar                           | e ready to<br>choose | o comple<br>OK.                                                                             | te the Tin                                                          | ne Study,                                        |   |  |  |  |  |
| 9A - Referral, coordinat<br>9B - Referral, coordinat<br>10 - General administra<br>Click here for time study                                                                                                    | ime Study                                         |                                        | e ready to<br>choose | OK.                                                                                         |                                                                     | ne Study,                                        |   |  |  |  |  |
| 9A - Referral, coordinat<br>9B - Referral, coordinat<br>10 - General administra<br>Click here for time study 1<br>02/24/2023                                                                                                    | ime Study                                         |                                        | 9B<br>9B<br>9B       | OK.<br>8B<br>8B                                                                             | 2A<br>2A<br>2A                                                      | ne Study,                                        |   |  |  |  |  |
| 9A - Referral, coordinat<br>9B - Referral, coordinat<br>10 - General administra<br>Click here for time study<br>02/24/2023                                                                                                    | ime Study                                         | 4<br>98                                | 9B<br>9B<br>7A       | B<br>B<br>B<br>B<br>B<br>B<br>B<br>B<br>B<br>B<br>B<br>B<br>B<br>B<br>B<br>B<br>B<br>B<br>B | 2A<br>2A<br>2A<br>2A<br>2A                                          | ne Study,                                        |   |  |  |  |  |
| 9A       - Referral, coordinat         9B       - Referral, coordinat         10       - General administra         Click here for time study         02/24/2023                                                                            | <b>Time Study</b>                                 | 4<br>9B<br>9B                          | 9B<br>9B<br>7A<br>7B | B<br>B<br>B<br>B<br>B<br>B<br>B<br>B<br>B<br>B<br>B<br>B<br>B<br>B<br>B<br>B<br>B<br>B<br>B | 2A           2A           2A           2A           2A           2A | 10<br>10<br>9B<br>9B                             |   |  |  |  |  |
| 9A       - Referral, coordinat         9B       - Referral, coordinat         10       - General administra         Click here for time study.         02/24/2023         □       Time Study Completed                                      | <b>Time Study</b> 3         3         4         4 | 4<br>9B<br>9B                          | 9B<br>9B<br>7A<br>7B | 8B<br>8B<br>1B<br>1B                                                                        | 2A           2A           2A           2A           2A           2A | 10<br>10<br>9B<br>9B                             |   |  |  |  |  |
| 9D       - Referral, coordinat         9A       - Referral, coordinat         9B       - Referral, coordinat         10       - General administra         Click here for time study         02/24/2023         Image: Time Study Completed | <b>Time Study</b> 3         3         4         4 | 4 9B 9B                                | 9B<br>9B<br>7A<br>7B | B<br>B<br>B<br>B<br>B<br>B<br>B<br>B<br>B<br>B<br>B<br>B<br>B<br>B<br>B<br>B<br>B<br>B<br>B | 2A           2A           2A           2A           2A           2A | ne Study,<br>10<br>9B<br>9B                      |   |  |  |  |  |
| 9A       - Referral, coordinat         9B       - Referral, coordinat         10       - General administra         Click here for time study         02/24/2023         Image: Completed                                                   | <b>Time Study</b> 3         4         4           | 4<br>4<br>9B<br>9B                     | 9B<br>9B<br>7A<br>7B | B<br>B<br>B<br>B<br>B<br>B<br>B<br>B<br>B<br>B<br>B<br>B<br>B<br>B<br>B<br>B<br>B<br>B<br>B | 2A           2A           2A           2A           2A           2A | ne Study,                                        |   |  |  |  |  |

# Verification messages may appear

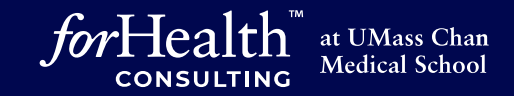

| 02/23/2023<br>1A Non-Medicaid Outreach<br>1B Medicaid Outreach<br>2A Facilitating application for r<br>2B Facilitating Medicaid eligibi<br>3 School related and educati<br>4 Direct Medical S<br>5A Transportation f<br>5B Transportation f<br>6A Non-Medicaid tr<br>6B Translation rela | www.chcf.net says<br>You entered less that<br>You entered less that<br>Non-Medicaid programs<br>lity determination<br>onal activities<br>Ou document<br>ou a part-time | s<br>n 35 hours of time. Are yo<br>ed 35 hours<br>e employee. | оч a part time employ<br>ок Can<br>or less, th<br>If this is n | vee?                   | 10 ✓<br>10 ✓<br>10 ✓<br>10 ✓ |   |   |
|----------------------------------------------------------------------------------------------------|----------------------------------------------------------------------------------------------------|---------------------------------------------------------------|----------------------------------------------------------------|------------------------|------------------------------|---|---|
| ZA       Program plannii         ZB       Program plannii         ZB       Non-medical/nc         8A       Non-medical/nc         8B       Medical/Medicai         9A       Referral, coordii         10       General adminis                                                           | ancel to go b<br>the number                                                                                                    | oack and cor<br>St<br>of hours ent                            | nplete 40<br>udy.<br>ered is co                                | hours or<br>orrect, ch | n the Time                   | Э |   |
|                                                                                                    |                                                                                                    |                                                               |                                                                |                        |                              |   | / |
|                                                                                                    | 3                                                                                                    | 4 9B                                                          | 8B                                                             | 2A                     | 10                           |   |   |
| 02/24/2023                                                                                                    | 3                                                                                                    | 4 9B                                                          | 8B                                                             | 2A                     | 10                           |   |   |
|                                                                                                    |                                                                                                    |                                                               | 1B                                                             | 2A<br>2A               | 98                           |   |   |
| Time Study Completed                                                                                                    | <u>   7    8</u>                                                                                                    | Submi                                                         | t Reset                                                        |                        |                              | I |   |

# Verification messages may appear

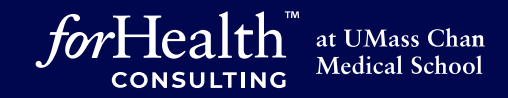

|                                                                                   | www.chcf.net says                                                       |   |
|-----------------------------------------------------------------------------------|-------------------------------------------------------------------------|---|
| 02/23/2023                                                                        | You entered the same Activity Code for an entire day. Is this Correct ? |   |
| 02/20/2020                                                                        |                                                                         |   |
|                                                                                   |                                                                         |   |
|                                                                                   |                                                                         | _ |
| LA - Non-Medicaid Outre                                                           | lach Cancel                                                             |   |
| <u>IB</u> - <u>Medicaid Outreach</u>                                              |                                                                         |   |
| <u>2A</u> - <u>Facilitating applicati</u>                                         | <u>on for non-Medicaid programs</u>                                     |   |
| <u>B</u> - <u>Facilitating Medical</u>                                            | I eligibility determination                                             |   |
| Direct Medical Servi                                                              |                                                                         |   |
| A - Transportation for n                                                          | The third message appears only if you repeated the same                 |   |
| B - Transportation for M                                                          | Ine unity message appears only if you repeated the same                 |   |
| A - Non-Medicaid trans                                                            | a code throughout an entire day. If this was a mistake, you             |   |
| B - Translation related t                                                         | $_{0}$ code intolugitour an entire day. It this was a mistake, you      |   |
| <u>A</u> - <u>Program planning, j</u>                                             | can choose Cancel to return to the time study and make                  |   |
| <u>B</u> - <u>Program planning, </u>                                              |                                                                         |   |
| <u>A</u> - <u>Non-medical/non-M</u>                                               | e changes.                                                              |   |
| <u>B</u> - <u>Medical/Medicaid re</u>                                             |                                                                         |   |
| <u>A</u> - <u>Referral, coordination</u><br><u>R</u> <u>Referral</u> coordination |                                                                         |   |
| 0 - General administrat                                                           |                                                                         |   |
|                                                                                   | I ypicall, more than one activity code is used in a day,                |   |
| <u>lick here for time study d</u>                                                 | the way or there may be altratione when you apter the same              |   |
|                                                                                   | nowever, there may be situations when you enter the same                |   |
|                                                                                   | activity code for an entire day                                         |   |
| <u>02/24/2023</u>                                                                 |                                                                         |   |
|                                                                                   |                                                                         |   |
|                                                                                   |                                                                         |   |
| Time Study Completed                                                              | If this is correct, choose OK.                                          |   |
|                                                                                   |                                                                         |   |
|                                                                                   |                                                                         |   |
|                                                                                   | Submit Reset                                                            |   |
|                                                                                   |                                                                         |   |
|                                                                                   |                                                                         |   |

# Time Study Summary Page

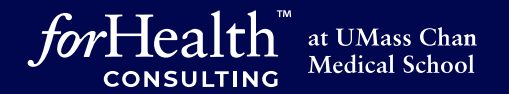

Quarter: Third Year: 2023

Once you have responded to the verification messages, **TS Data Submission** your Time Study has been completed and submitted. A summary screen of the information entered appears for each day. Job

Day(s) 1st hr 2nd hr 3rd hr 4th hr 5th hr 6th hr 7th hr 8th hr 1A 9B 9B 9B 9B 9B 10 10 || 10 10 5A 5A 5B 5B 2A 2A 2A 2A 02/20/2023 1A 4 4 4 4 4 02/21/2023 8B 5A 5A 5B 9B 9B 9B 4 4 4 4 3 3 3 7A 7B 7B 7B 9B 10 10 10 10 4 02/22/2023 10 8B 8B 8B 8B 3 9B 9B 9B 9B 9B 10 10 3 4 4 4 4 4 4 4 4 4 4 10 10 02/23/2023 10 10 10 10 10 10 10 10 10 10 10 10 10 10 10 10 10 10 10 10 10 10 9B 8B 8B | 1B 1B 2A 2A 2A 02/24/2023 3 3 4 4 4 4 9B 9B 9B 7A 7B 2A 10 10 9B 9B

Time Study Completed

Summary

Reset Time Study Status

Your time study has been marked complete.

If you have mistakenly marked your time study complete, click on the Reset Time Study Status button.

When you have completed the time study, remember to re-check the Time Study Completed box.

#### **Reset Time Study Status option**

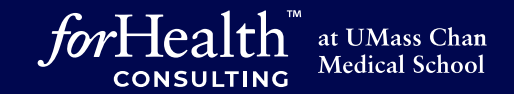

State: RI School District: A A A School District Quarter: Third Year: 2023

| TS Data Submission                                                                                                    |             |
|----------------------------------------------------------------------------------------------------|-------------|
| Summary                                                                                                    |             |
| Last Name : Handy First Name : Tinna                                                                                                    |             |
| Job Position Code :       Job Description : Occupational Therapist                                                                                                    |             |
| Day(s)         1st hr           D2/20/2023         1A         1A         4           02/20/2023         1A         1A         4           02/20/2023         1A         1A         4           02/20/2023         1A         1A         4           02/20/2023         1A         1A         4           02/20/2023         10         10         10         10         10         10         10         10         10         10         10         10         10         10         10         10         10         10         10         10         10         10         10         10         10         10         10         10         10         10         10         10         10         10         10         10         10         10         10         10         10         10         10         10         10         10         10         10         10         10         10         10         10         10         10         10         10         10         10         10         10         10         10         10         10         10         10         10         10         10 <t< td=""><td>h hr 8th hr</td></t<> | h hr 8th hr |
| Your time study has been marked complete.           If you have mistakenly marked your time study complete, click on the Reset Time Study Status button.           When you have completed the time study, remember to re-check the Time Study Completed box.                                                                                                    |             |

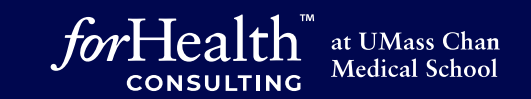

# Thank You

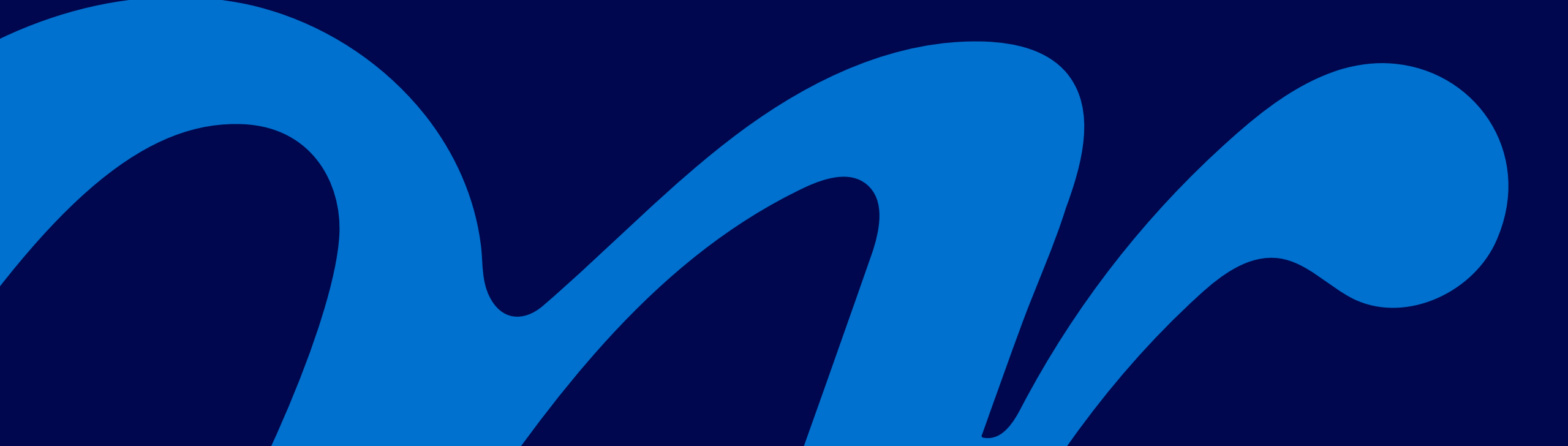